## ISTRUZIONI PER ACCEDERE AL DOCUMENTO DI VALUTAZIONE NEL REGISTRO ARGO

## tramite APP DiDUP Famiglia

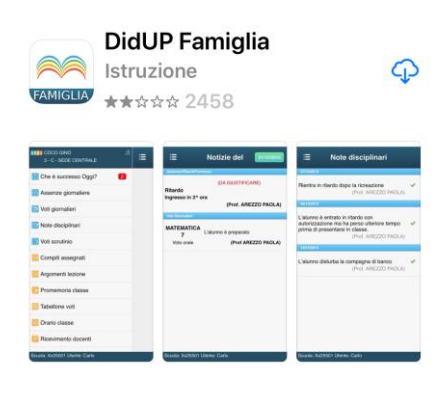

1. SCARICARE l'APP DidUP Famiglia

|                     | Dati di accesso: |              |
|---------------------|------------------|--------------|
| Codice scuola:      | SC22308          | X            |
| Utente:             |                  | $\bigotimes$ |
| Password:           | •••••            | $\otimes$    |
| Mostra<br>password  | $\bigcirc$       |              |
| Memorizza<br>utente |                  |              |

Se hai già salvato le credenziali di un primo figlio e vuoi aggiungerne un altro, fai il login inserendo le nuove credenziali e attivando in verde l'opzione "Memorizza utente". Dopo di che potrai passare da un figlio all'altro facendo logout e cliccando su "Scegli utente".

|           | 3 - A - SCUOLA PRIMARIA DI SALETTO | ≣ (                           |
|-----------|------------------------------------|-------------------------------|
|           | O Cosa è successo Oggi?            | MAGGIO                        |
|           | i Orario classe                    | 28/05/20<br>CONSIG<br>INTERCL |
|           | 📴 Ricevimento docenti              | GENITO                        |
| $\langle$ | Bacheca                            | (Doc. n.h<br>(Preside/        |
|           | Cocumenti alunno                   | 188 s                         |
|           | n Documenti docenti                | (Conferm<br>Visione)          |
|           | 🔟 Dati anagrafici                  |                               |
|           | S Informaniani au                  | 20/05/20                      |
|           | U Informazioni su                  | Comunic<br>Scolastic          |
|           | 🔆 Accedi a bSmart                  | covid 19<br>(Preside/         |
|           | 😕 Opzioni                          | Comu<br>anti C                |
|           | Cambio password                    | (Conferm                      |
|           | 0 Logout                           |                               |
|           |                                    | 12/05/20                      |
|           |                                    | AZIONE                        |

2. INSERIRE LE CREDENZIALI ARRIVATE VIA EMAIL

Codice scuola SC22308 Utente password

Nell'elenco trovate le varie sezioni

3. CLICCARE SU "BACHECA" per visionare le comunicazioni

| 3 - A - SCUOLA PRIMARIA DI SALETTO | ≣ |           |
|------------------------------------|---|-----------|
| 0 Cosa è successo Oggi?            |   |           |
| orario classe                      |   |           |
| Ricevimento docenti                |   |           |
| Bacheca                            |   |           |
| E Documenti alunno                 |   | $\supset$ |
| Documenti docenti                  |   |           |
| Dati anagrafici                    |   |           |
| Informazioni su                    |   |           |
| Accedi a bSmart                    |   |           |
| 🛃 Opzioni                          |   |           |
| Cambio password                    |   |           |
| U Logout                           |   |           |
|                                    |   |           |

(

## 4. CLICCARE SU "DOCUMENTI ALUNNO"

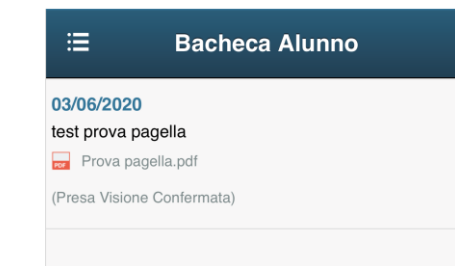

5. Troverete il DOCUMENTO DI VALUTAZIONE che può essere visionato e/o scaricato. Cliccare anche su "conferma per presa visione"

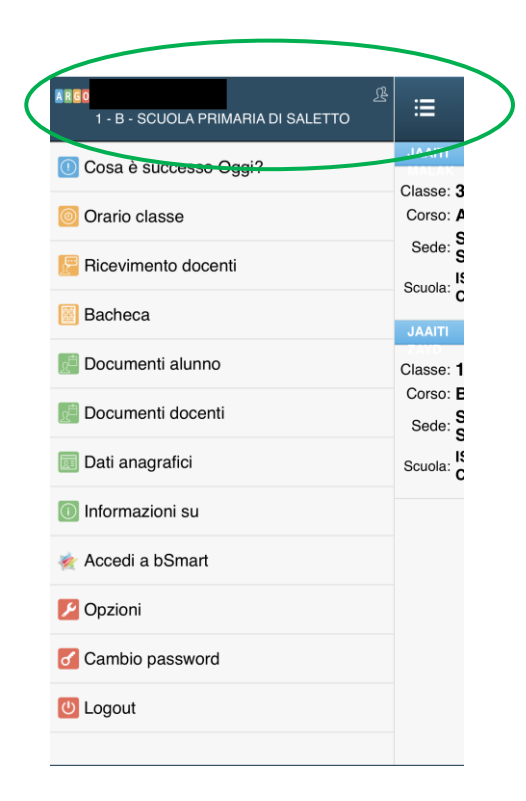

Per passare ad un altro figlio senza fare logout, cliccare in alto sulla schermata dell'elenco delle sezioni e spuntare il nome interessato

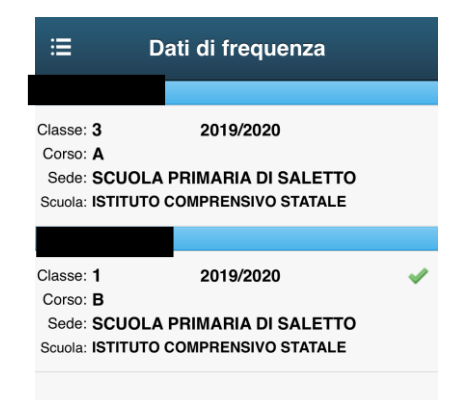